## 學生如何登入<教育雲>

帳號?

密碼?

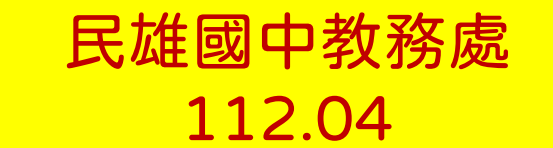

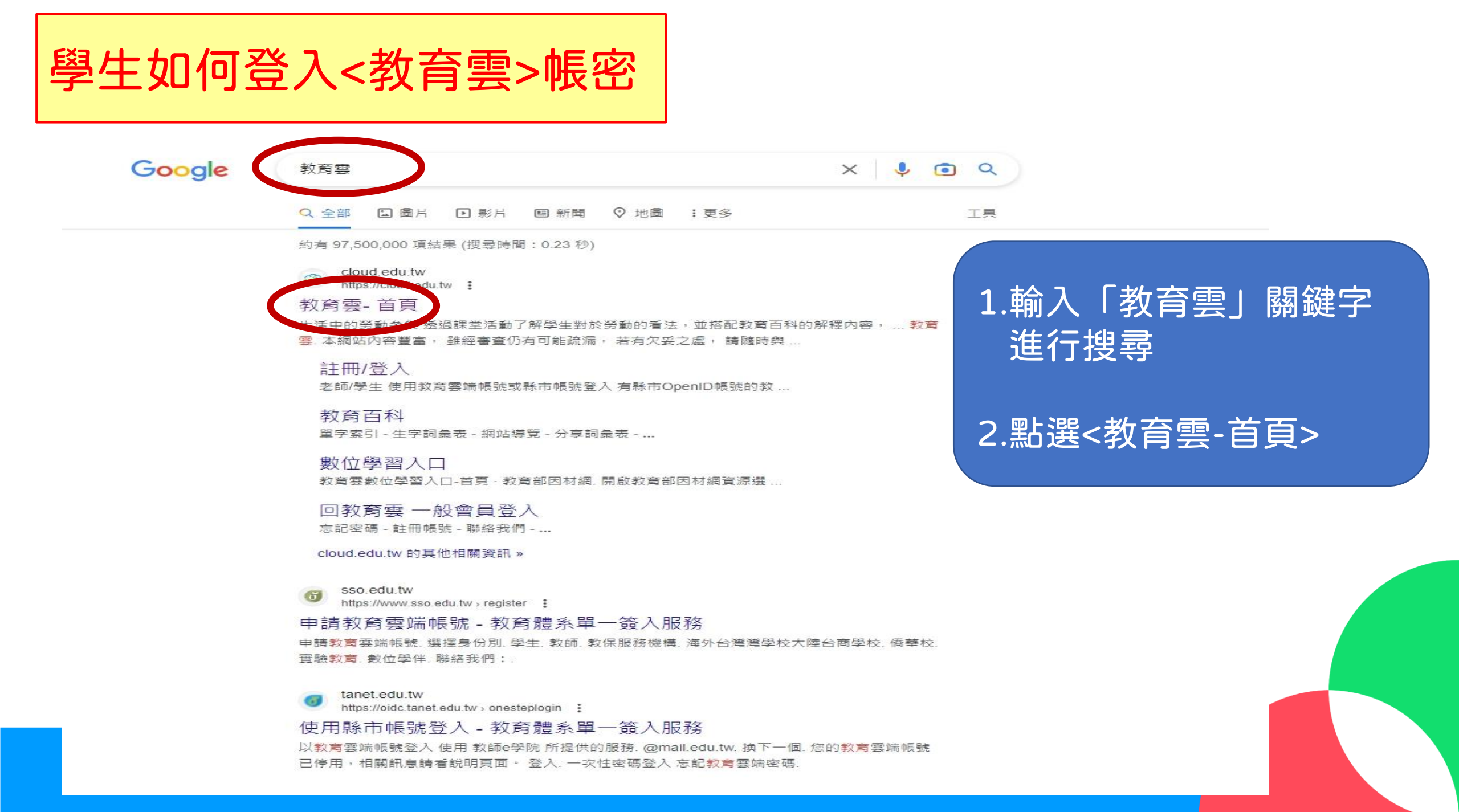

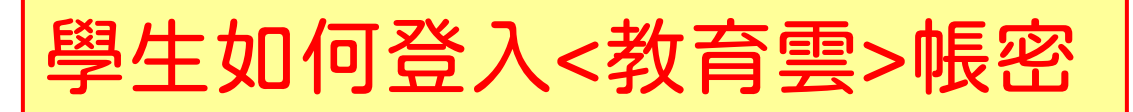

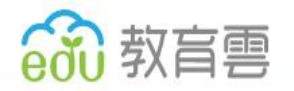

#### 教育雲端帳號 GOOGLE WORKSPACE FOR EDUCATION 儲存空間政策調整說明

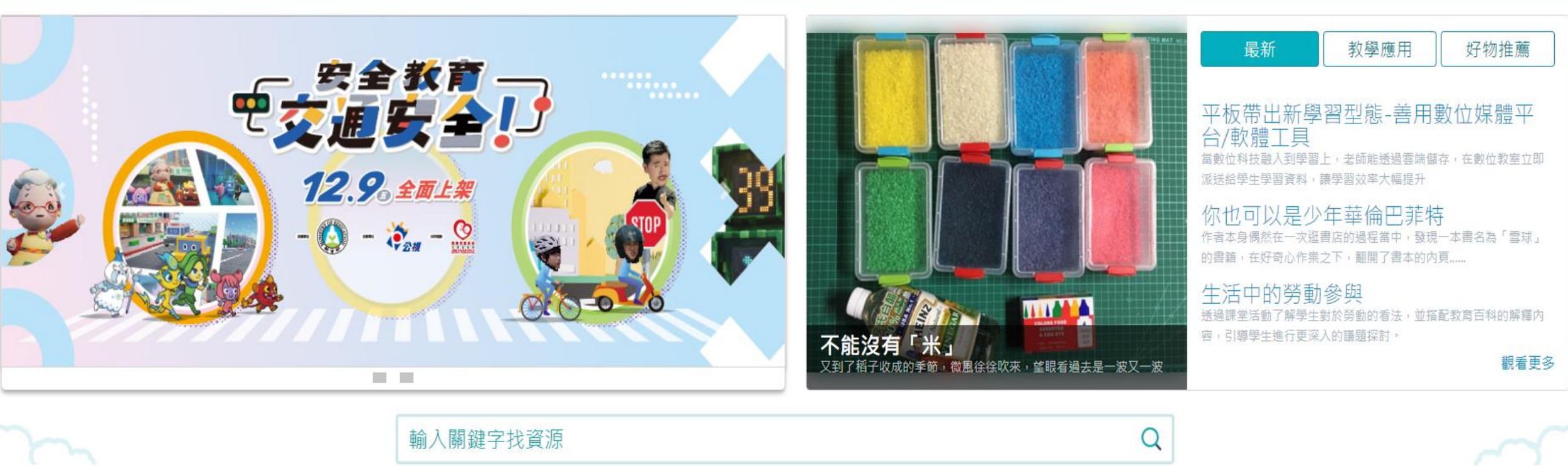

自田

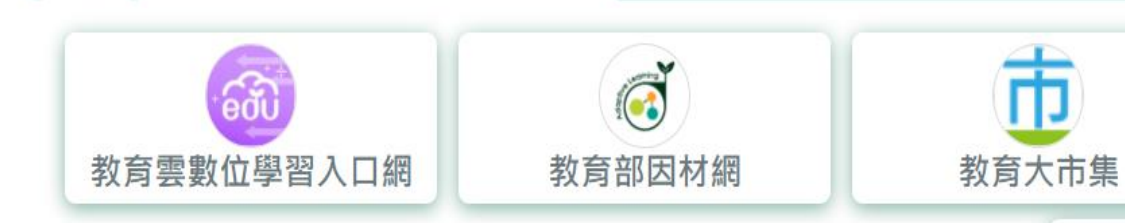

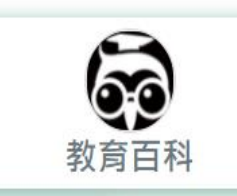

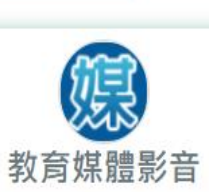

點選<註冊/登入>

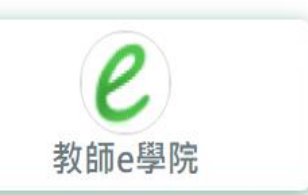

😫 註冊/登)

更多消息

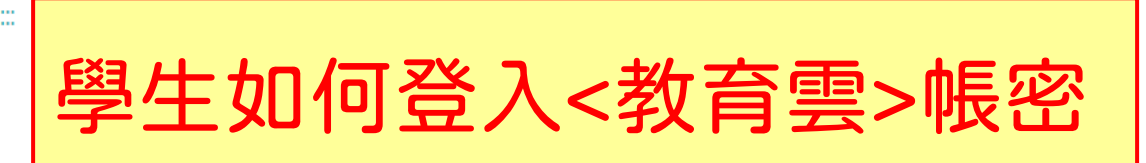

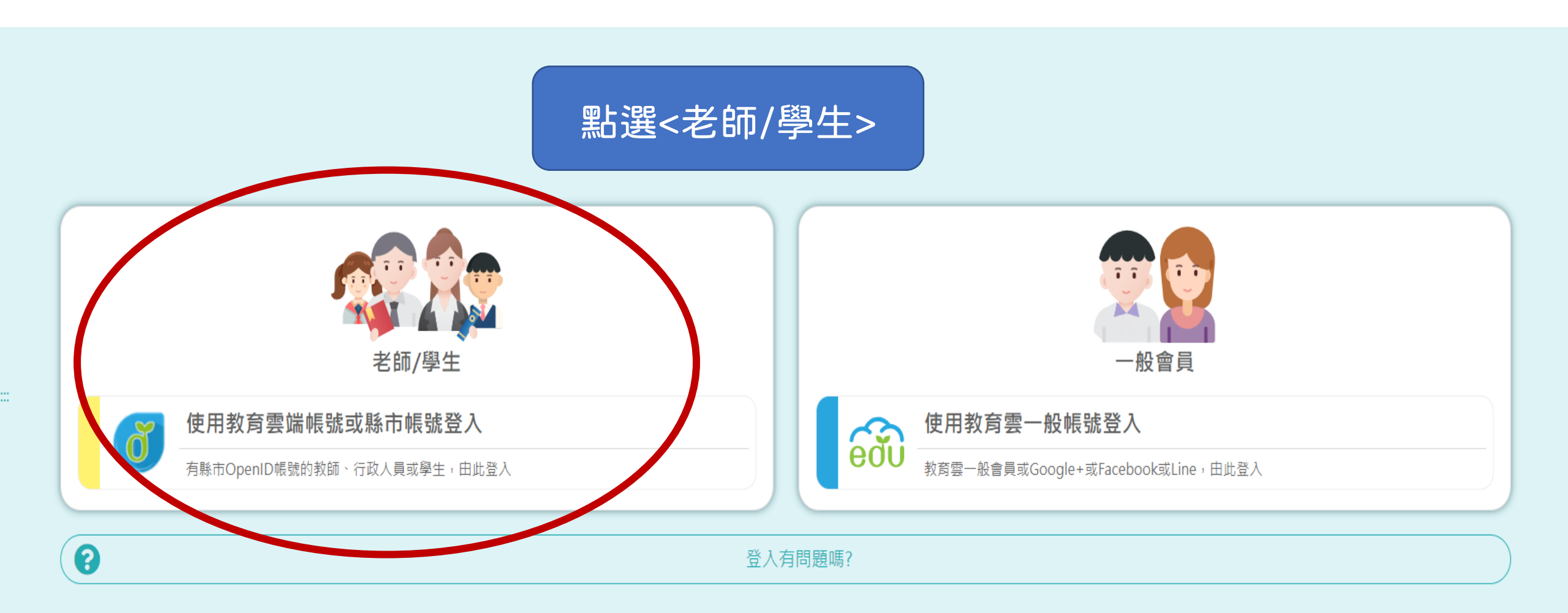

全螢幕剪取(S)

**〈**回教育雲

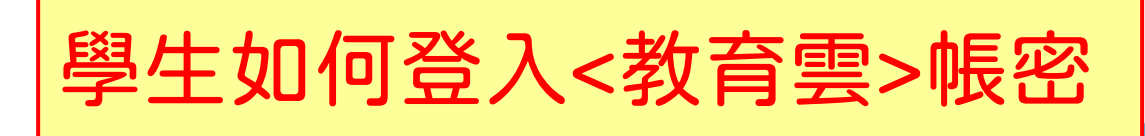

#### 600

| 以 <b>教育雲端帳號登入</b> 使用 |       | 教育雲入口網 | 所提供的服務 |              |
|----------------------|-------|--------|--------|--------------|
| 1                    | 請輸入帳號 |        |        | @mail.edu.tw |
|                      |       |        |        |              |

0

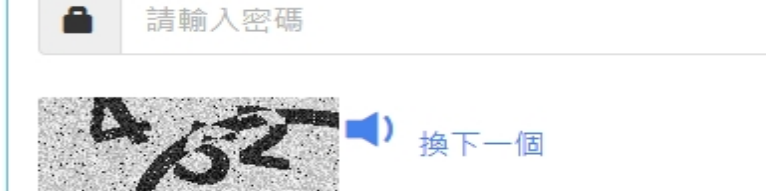

請輸入驗證碼 

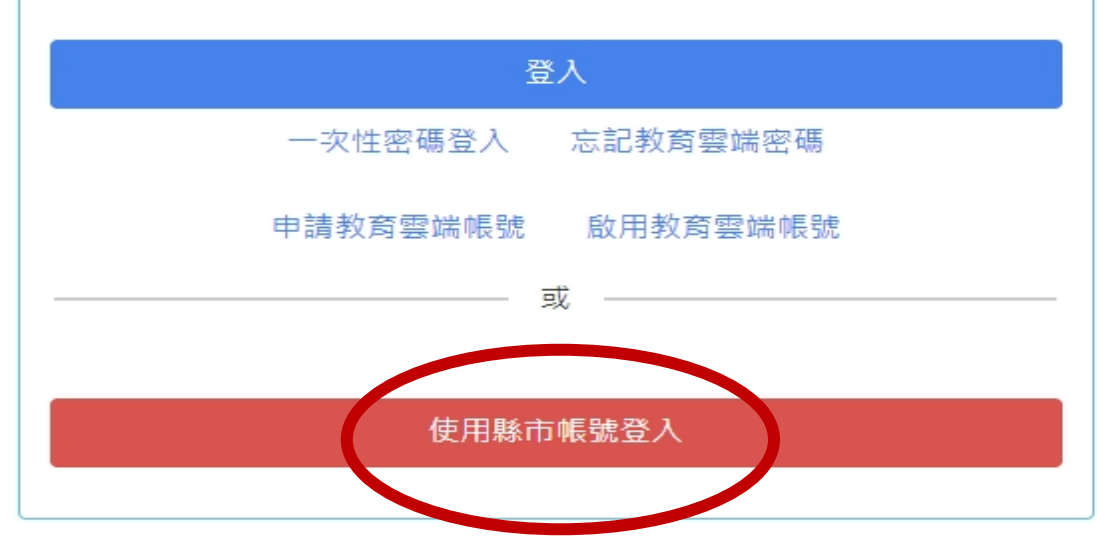

### 點選 <使用縣市帳號登入>

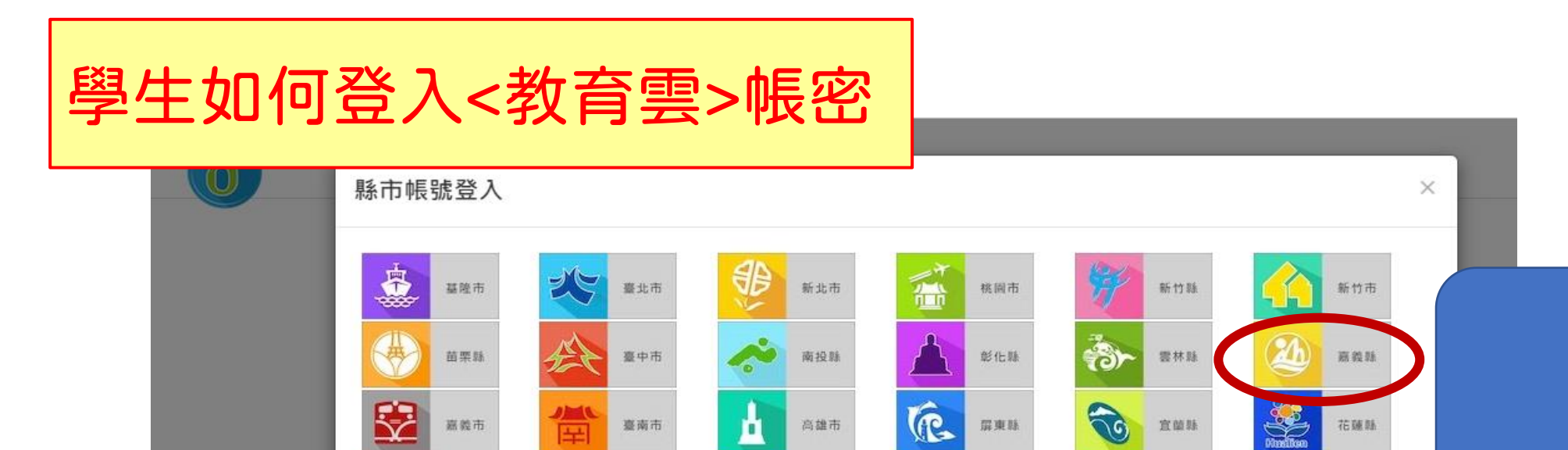

高雄市

澎湖縣

**(1**)

臺南市

螺江縣

EQ.

嘉懿市

鉴束际

1

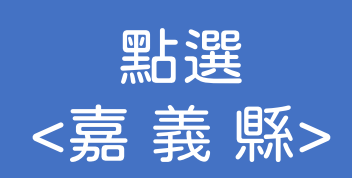

Namilton

建菌茸

教育部

花頭臥

關閉

| 請輸入驗證碼            |  |
|-------------------|--|
| 登入                |  |
| 一次性密碼登入 忘記教育雲端密碼  |  |
| 申請教育雲端帳號 啟用教育雲端帳號 |  |
|                   |  |
| 使用縣市帳號登入          |  |

眉東脉

金門縣

俞

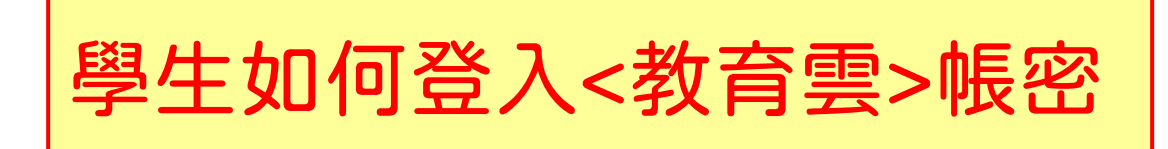

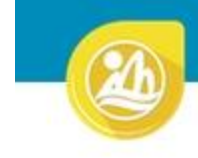

#### 嘉義縣教育雲端帳號認證服務

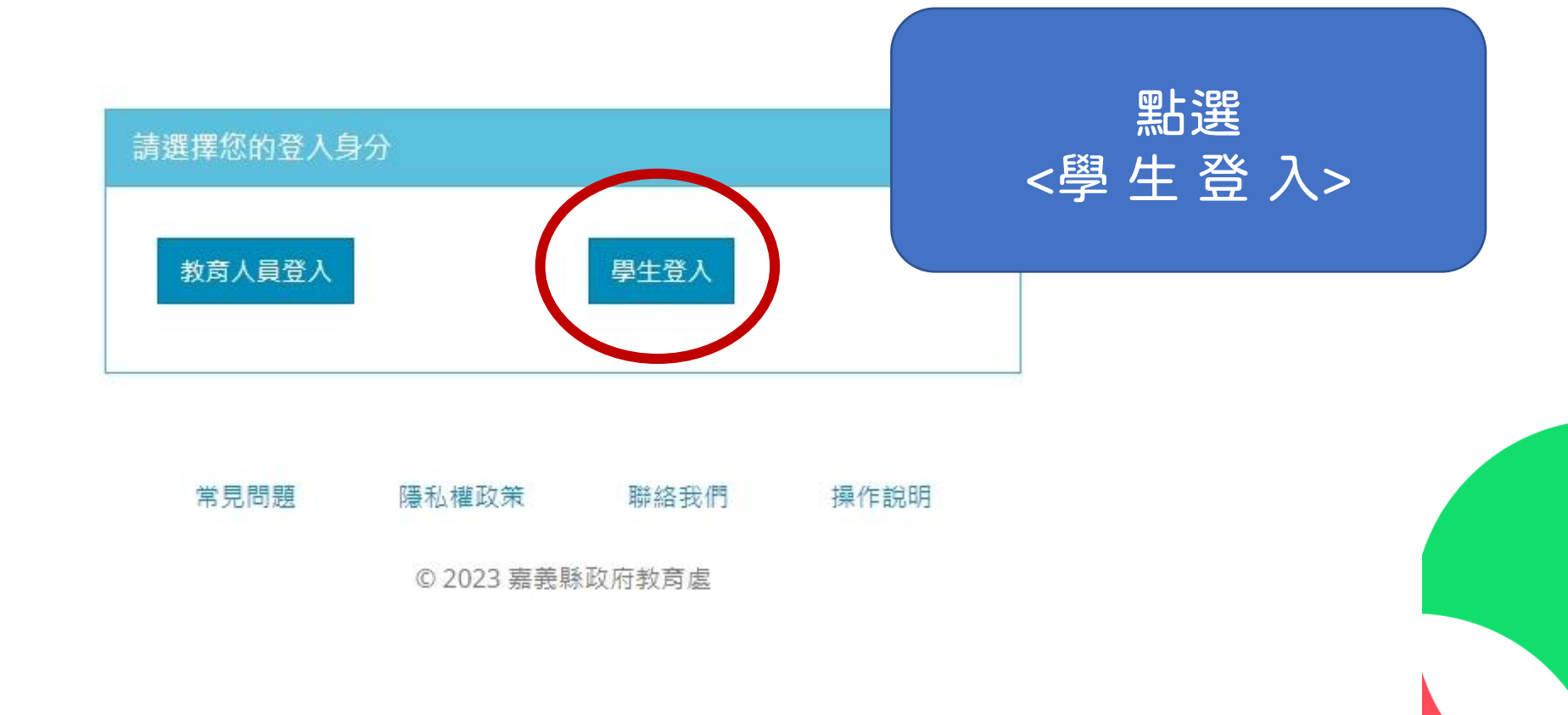

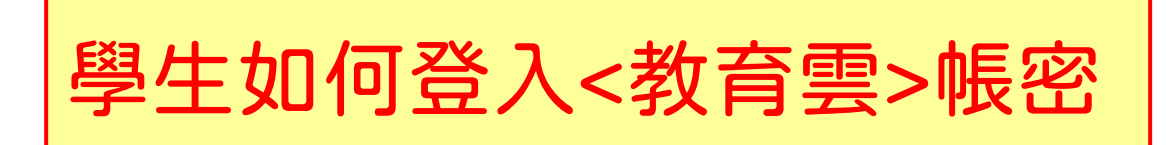

| 您必須登入才能使用 び 所提供的服務                      |   |  |  |  |  |  |
|-----------------------------------------|---|--|--|--|--|--|
| A : : : : : : : : : : : : : : : : : : : | ~ |  |  |  |  |  |
|                                         |   |  |  |  |  |  |
| ▶ 請選擇就讀學校                               | ~ |  |  |  |  |  |
| ▲ 輸入班級座號(例60101)或是學號(例s108001)          |   |  |  |  |  |  |
| ▲ 請輸入密碼                                 | < |  |  |  |  |  |
|                                         |   |  |  |  |  |  |
| 登入                                      |   |  |  |  |  |  |

1.點選學校所在區域<民雄鄉>
2.點選就讀學校<民雄國中>
3.輸入s+學號
(例如s111001)
4.密碼為個人身分證數字9碼
即可登入

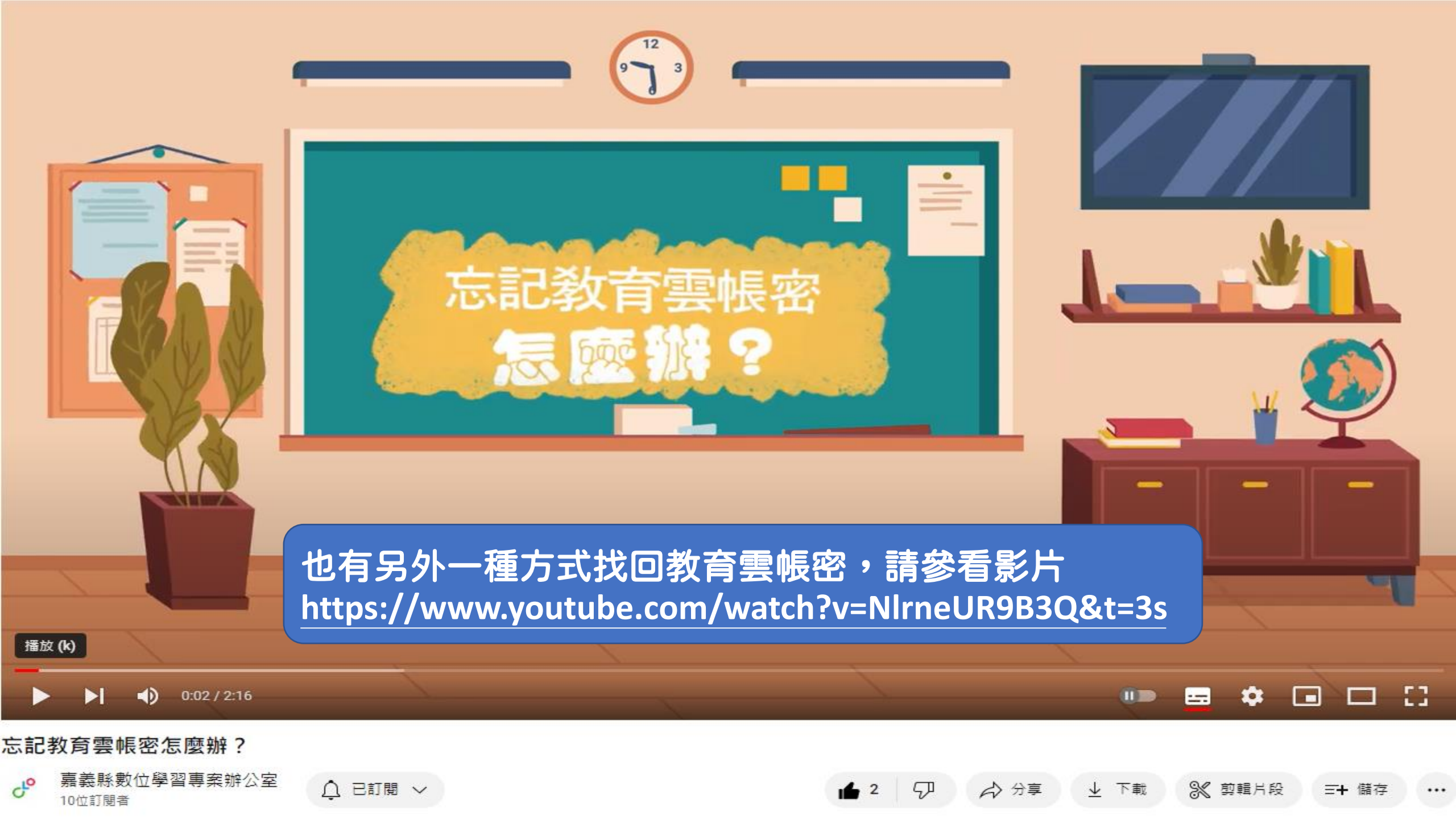

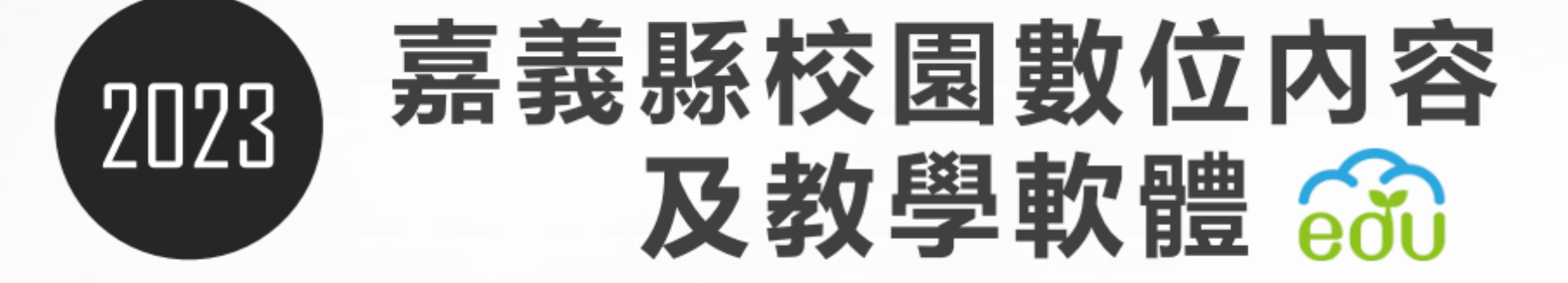

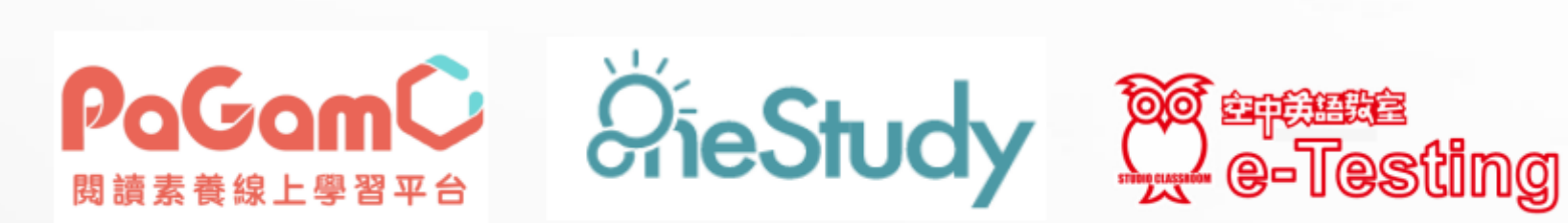

數位內容說明資料

### 嘉義縣111年採購數位內容與教學軟體

(一) PaGamO 閱讀素養\_中、英文素養題組:除今年起(112.2.13)國中一年級 及國小六年級授權使用中、英文素養題組外,全縣國中小教師學生均得以教 育雲帳號登入嘉義專屬世界天地(<u>https://www.pagamo.org/</u>)。
(二) OneStudy 萬課室學習專區數位教材,適用對象為全縣國中小教師、學生,包括國小一至六年級國語、數學兩科與國中國英數社自全科。
(<u>https://chiayi.onestudy.oneclass.com.tw/ChiayiMainPage</u>)
(三) eTesting 線上英文檢測系統單字模組,適用對象為全縣國中小學生。

(https://etesting.cyc.edu.tw)

上述三項使用期限為112年2月13日至114年2月12日,授權期限兩年。

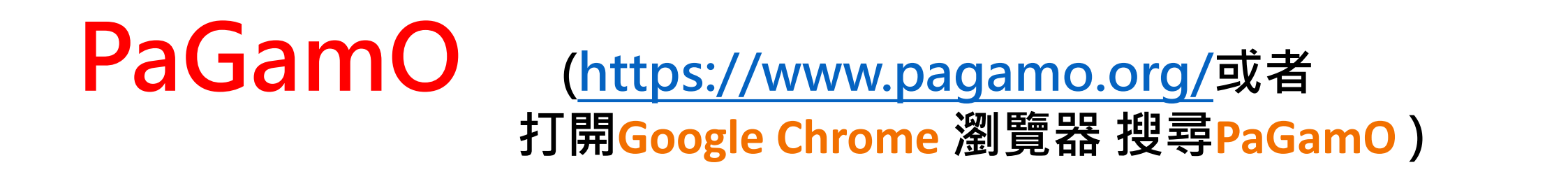

PaGamC

## 右上角 點選「註冊/登入」,進入PaGamO平台

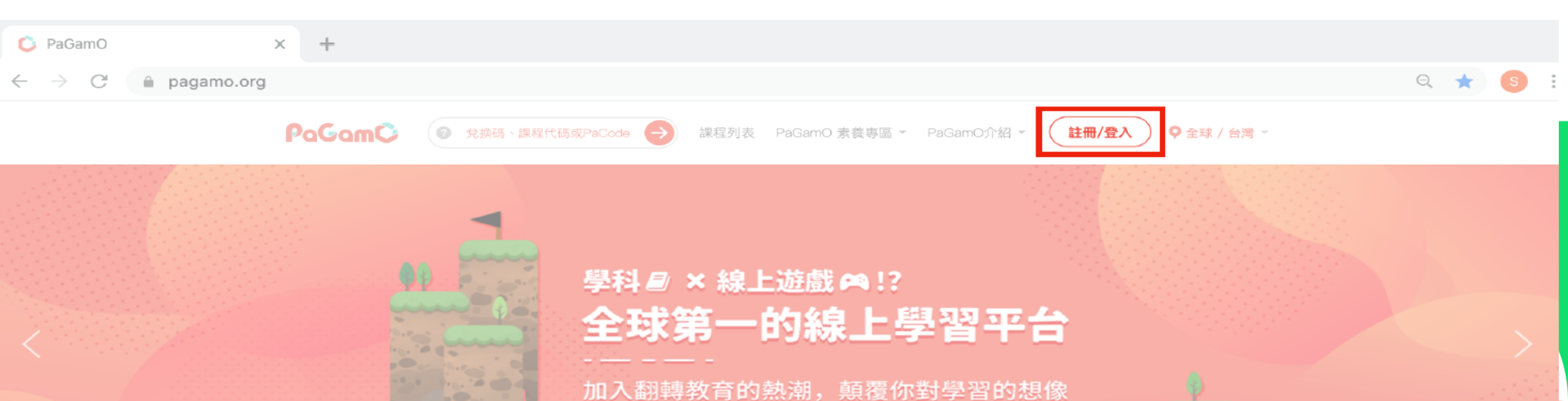

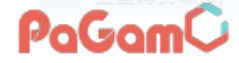

## 點選右方教育雲入口

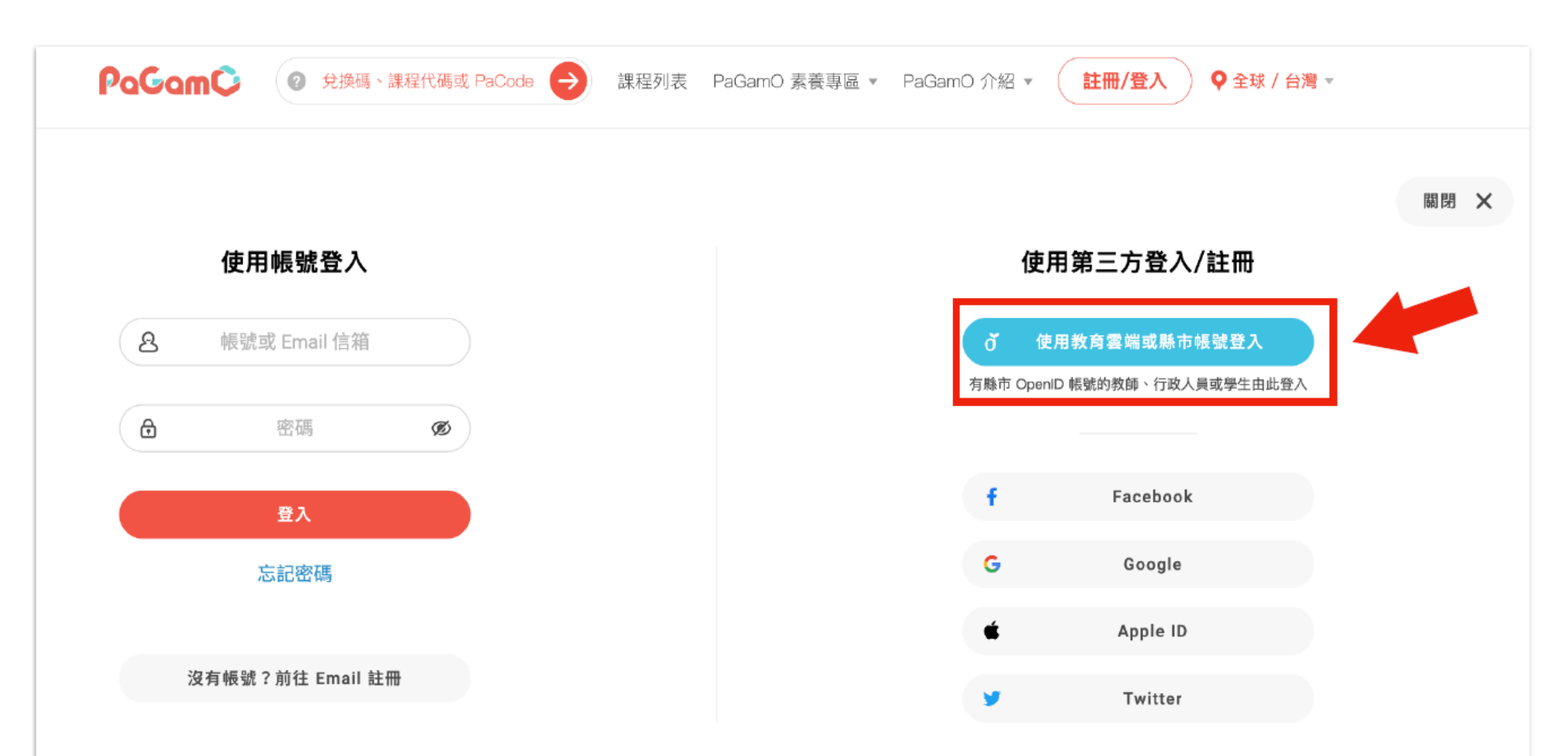

# 串接嘉義縣親師生帳號

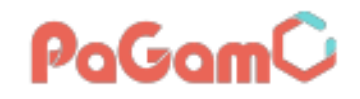

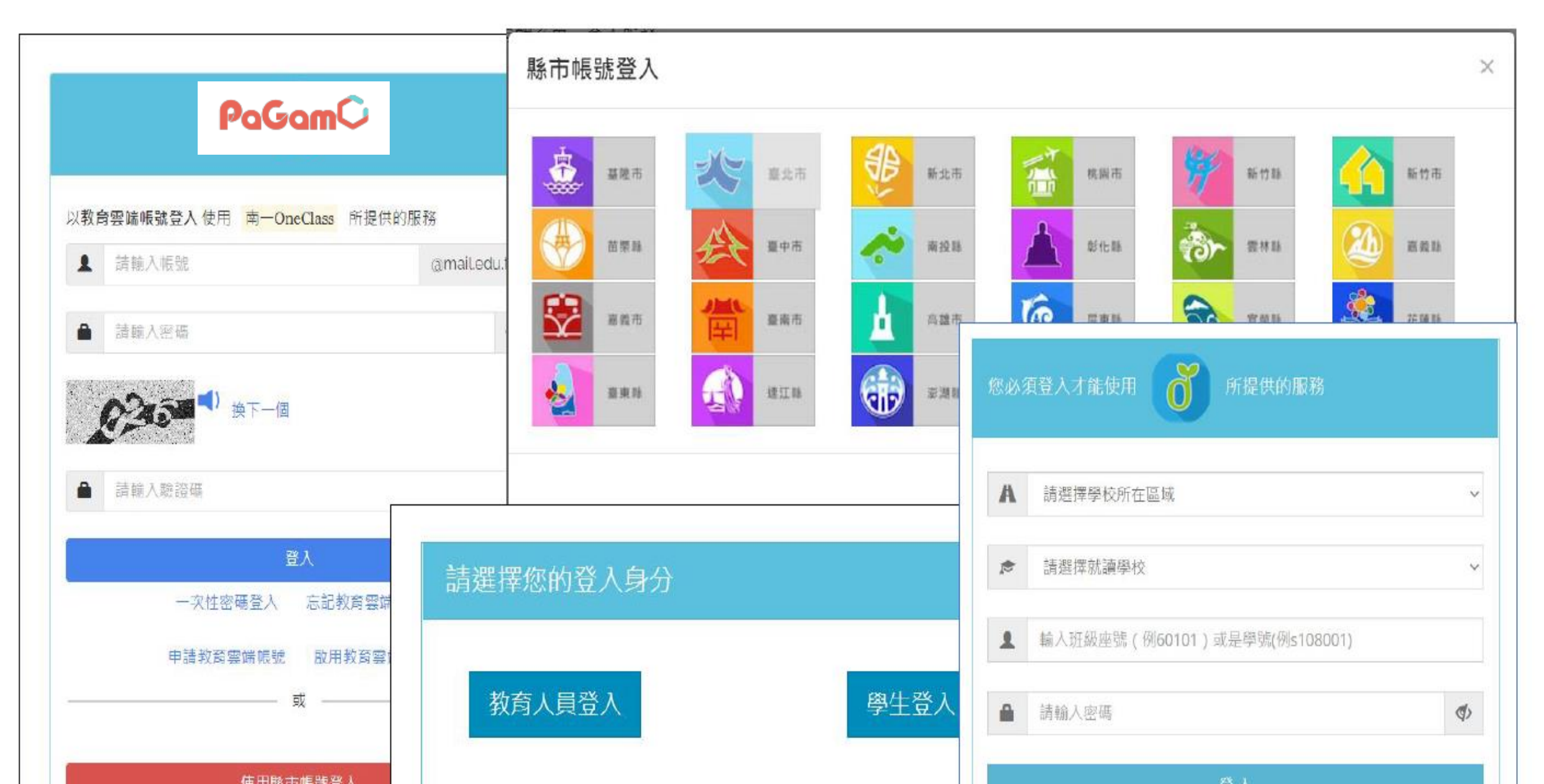

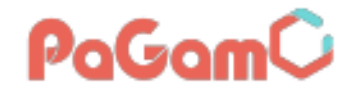

## PaGamO中、英文素養學習

- 使用對象:111學年度下學期,國小六年級、國中一年級
   112學年度上、下學期,國小六年級、國中一年級、國中二年級
- 派發時間:每週一中文閱讀1篇,每週二英文閱讀1篇,寒暑假不派發。
- PaGamO網站: <u>www.pagamo.org/</u>
- PaGamO使用教學簡報: <u>http://gg.gg/cyc-pagamo</u>
- 如有使用問題,可聯繫校園服務小幫手。
   點連結或掃QR Code加入 line,即有專員協助處理平台相關使用問題。
- PaGamO校園服務小幫手:<u>https://liff.line.me/1645278921-</u> kWRPP32q/?accountId=703glcup

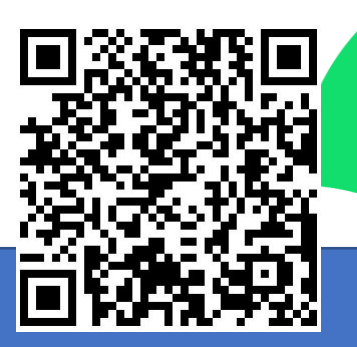

#### Google搜尋:嘉義縣萬課室

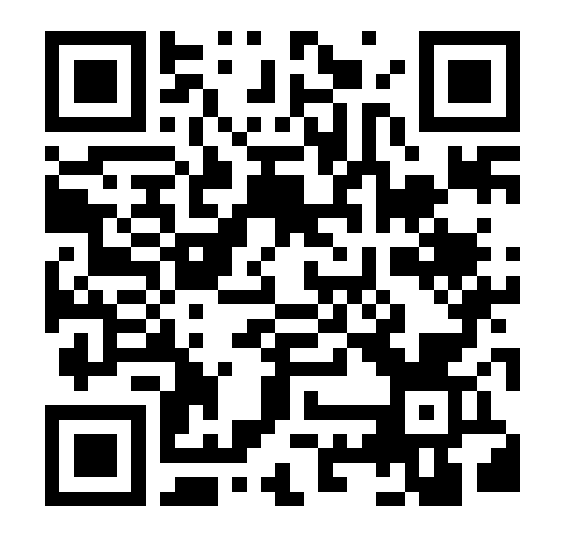

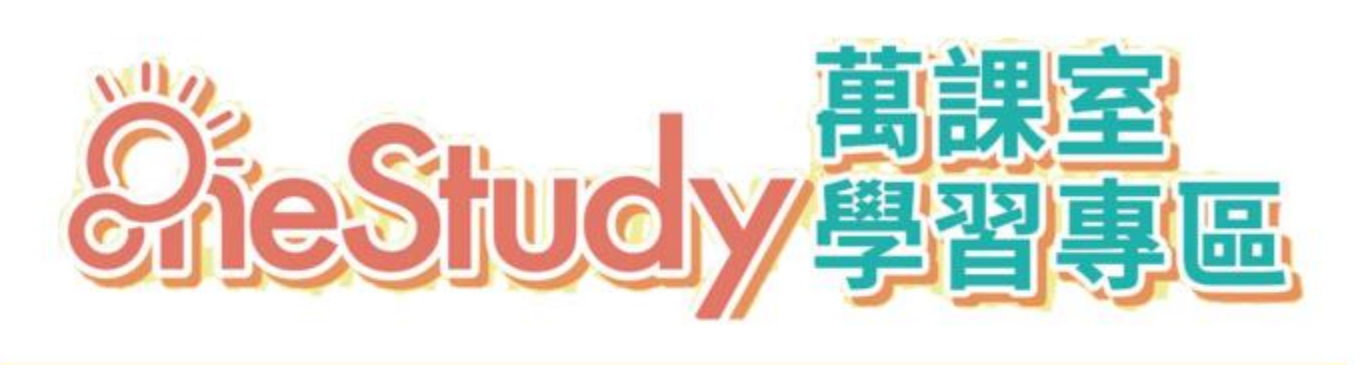

#### 隨時隨地線上觀看教學內容、自主調控學習

- 完整教材及影音內容、學習歷程及測驗成效記錄。
   授權國小:國、數;國中:國英數自社。
   在校在家、不限載具、不限次數線上學習。

嘉義 ÄieStudy 網址: chiayi.onestudy.oneclass.com.tw

#### Google搜尋:嘉義縣萬課室

嘉義縣OneStudy網站:

https://chiayi.onestudy.oneclass.com.tw/ChiayiMainPage

(為嘉義縣專屬網站,使用原本OneStudy網站登入無法使用 授權功能)

OneStudy萬課室使用簡報:<u>http://gg.gg/cyc-onestudy</u>

如有使用問題,可聯繫「生生用平板 南一 OneClass 專區」。 點連結或掃QR Code加入 line ,即有專員協助處理平台相關 使用問題。

生生用平板南一 OneClass 專區: <u>https://liff.line.me/1645278921-</u> <u>kWRPP32q/?accountId=170hbltp</u>

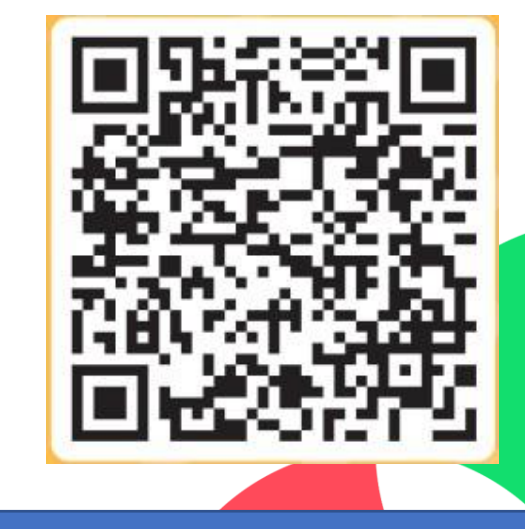

#### **OneClass** 萬課室

## 嘉義縣專屬OneStudy

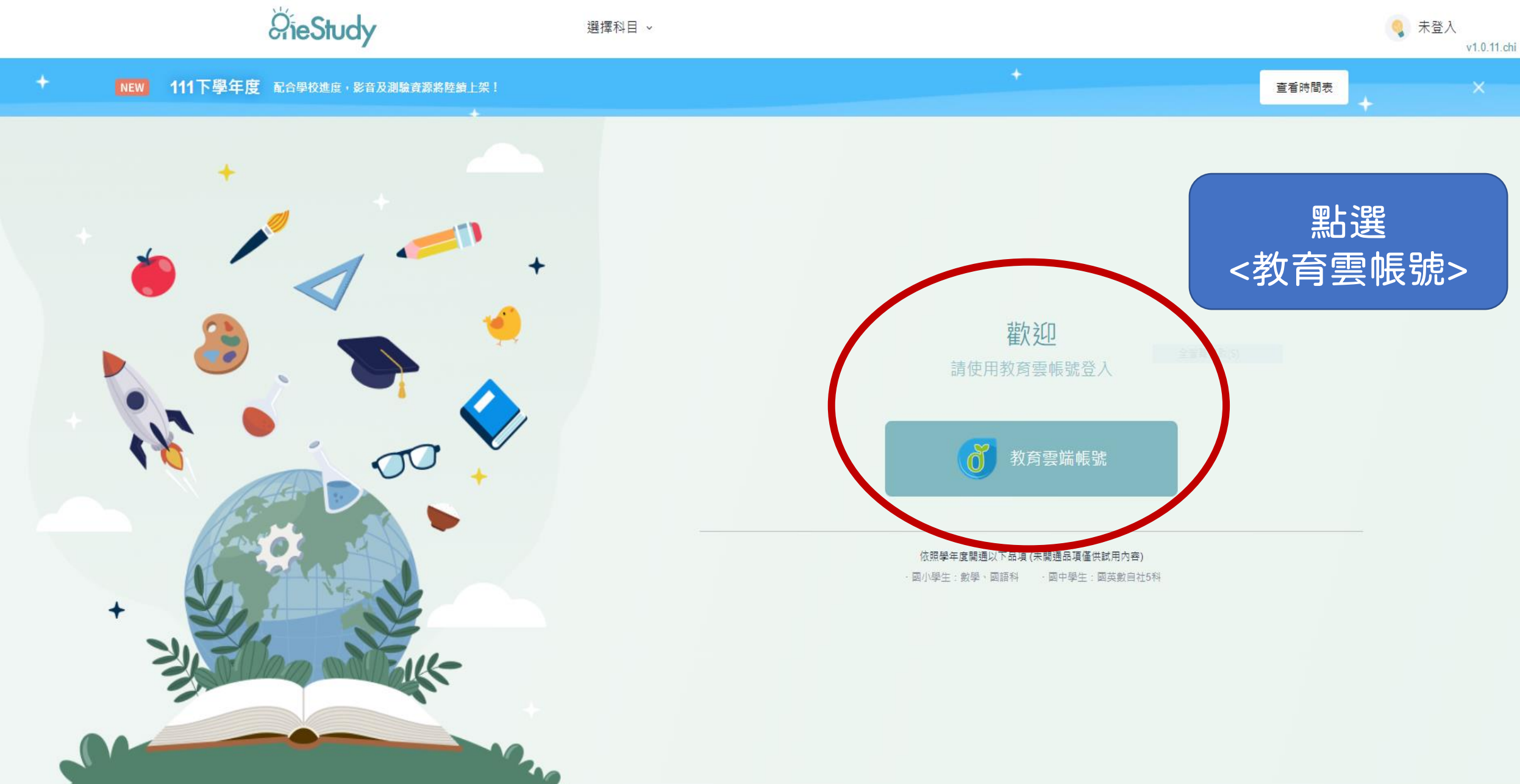

## **OneClass** 萬課室

# 串接嘉義縣親師生帳號

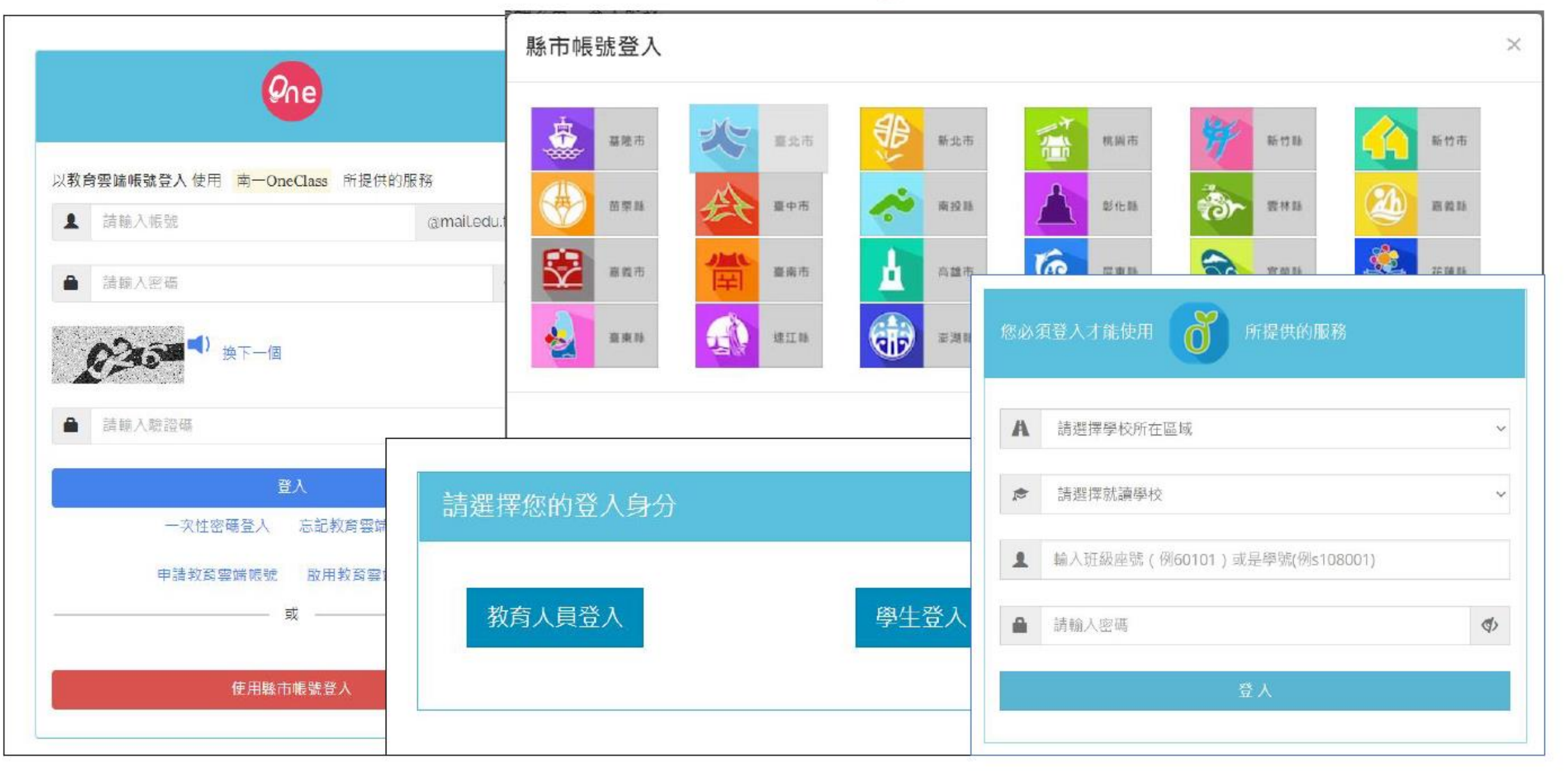

# 對應學制開放全年級指定科目 <sup>0.0neClass 講案</sup>

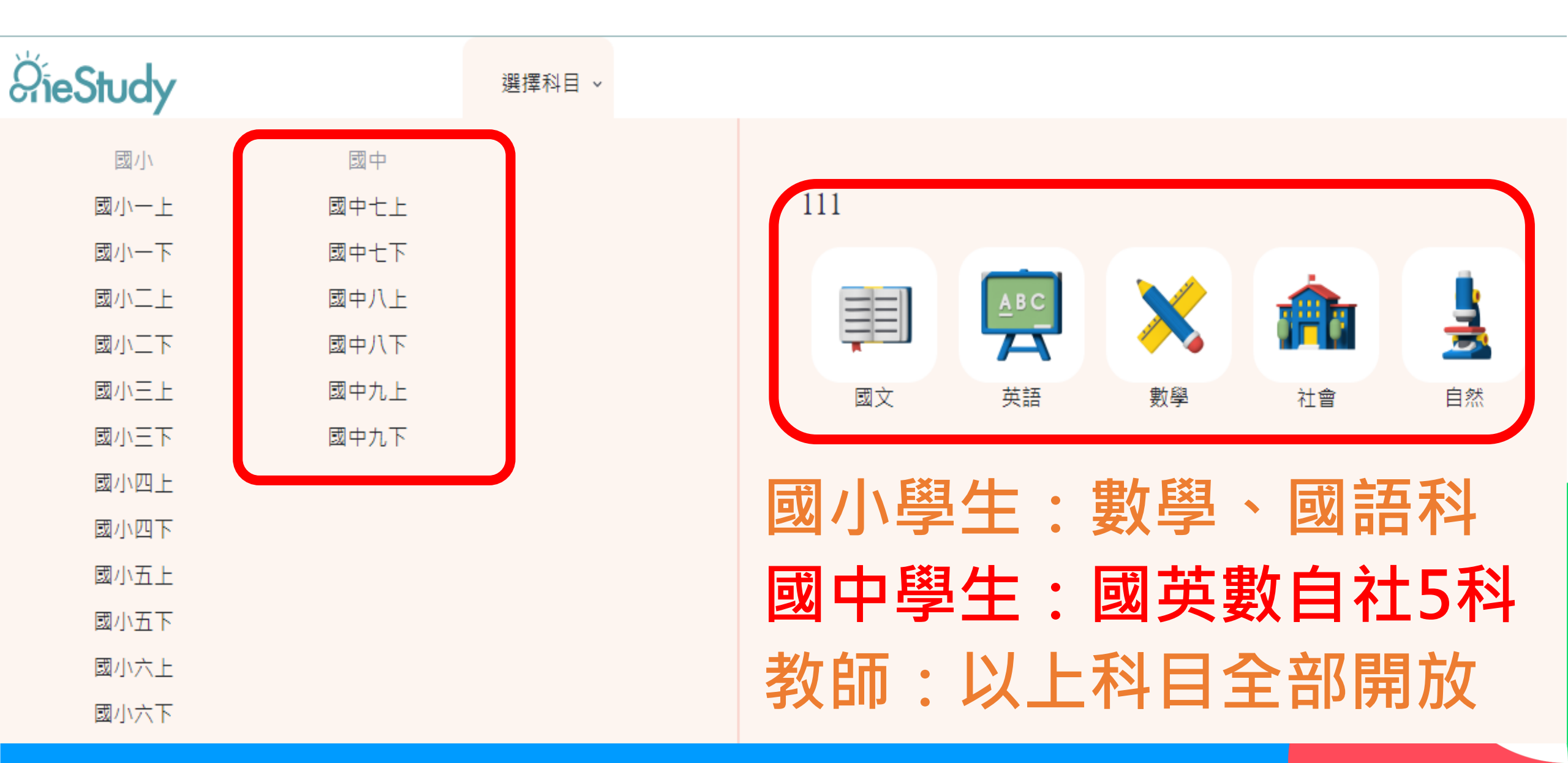

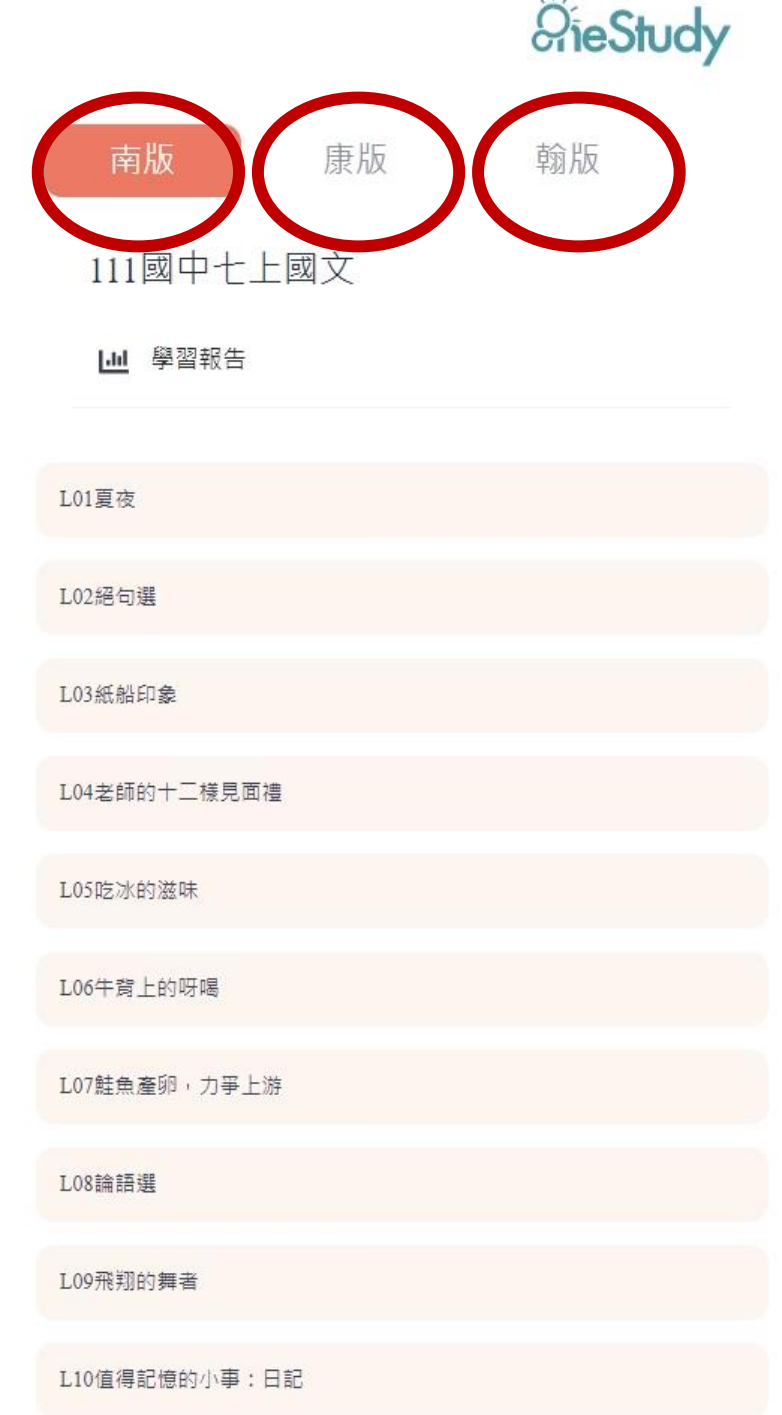

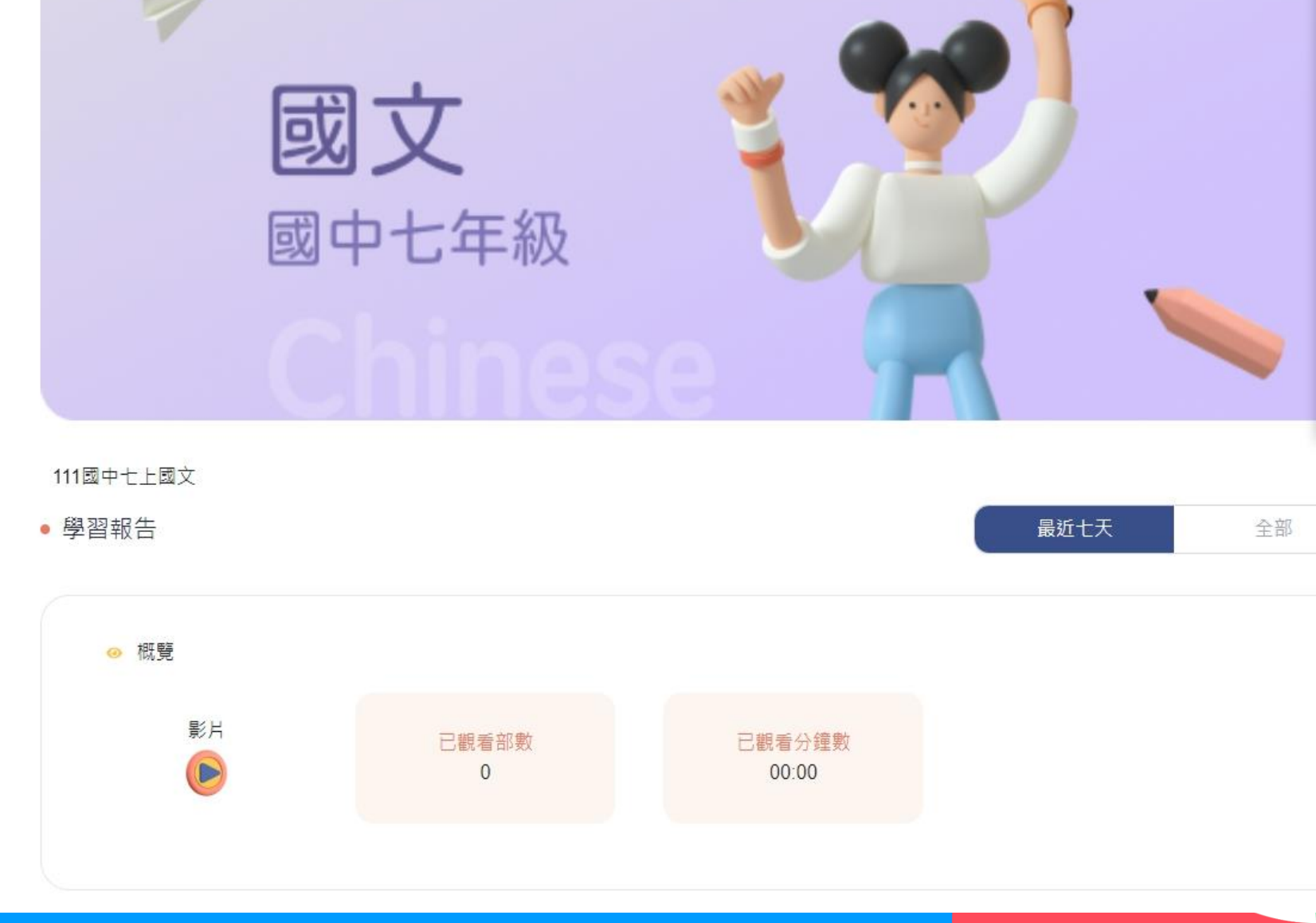

## **OneClass** 萬課室

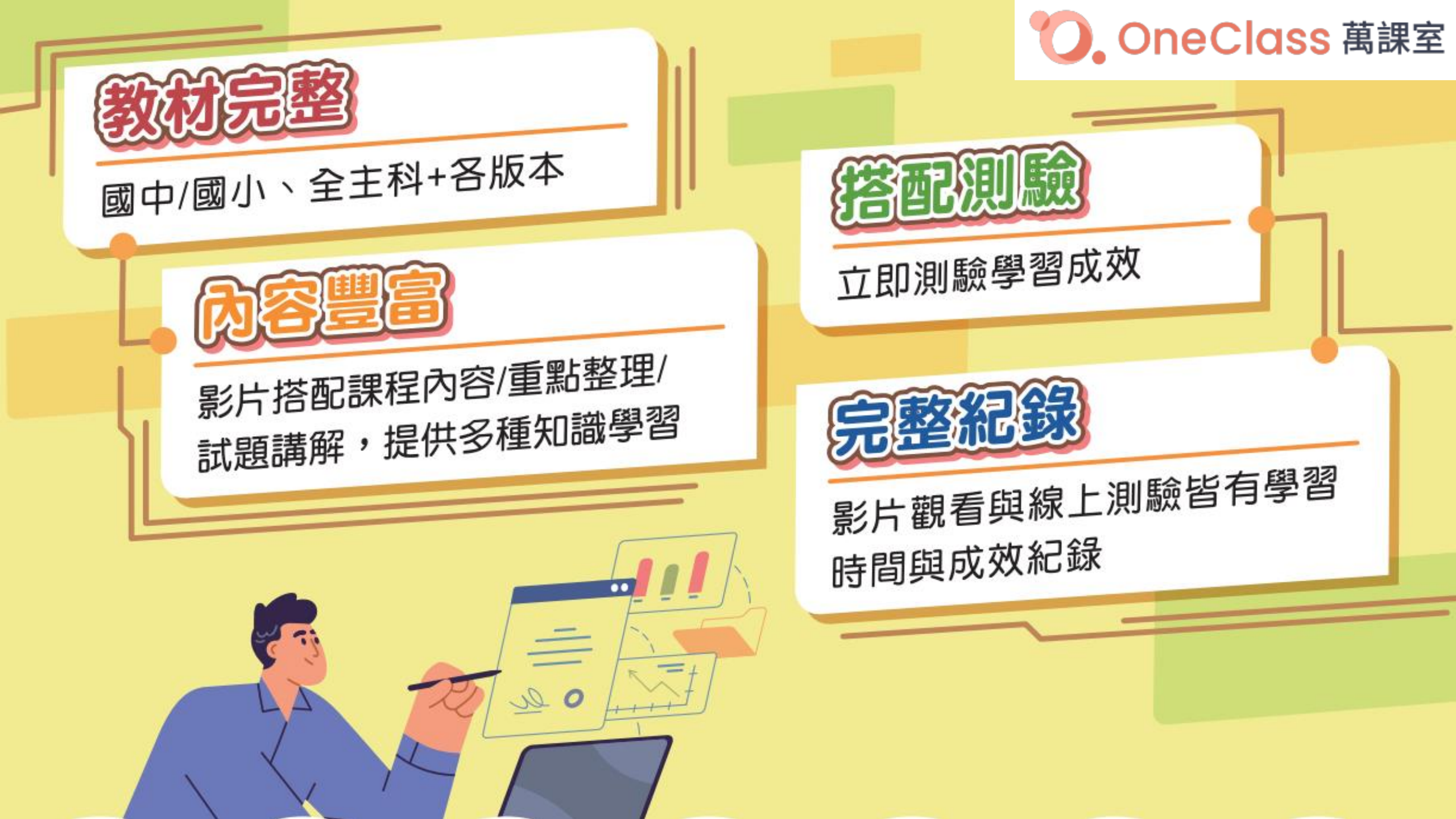

### E-Testing 線上英文檢測,適用對象為全縣國中小學生 (<u>https://etesting.cyc.edu.tw</u>) 目前學生名單、英文老師任課班級已設定完畢

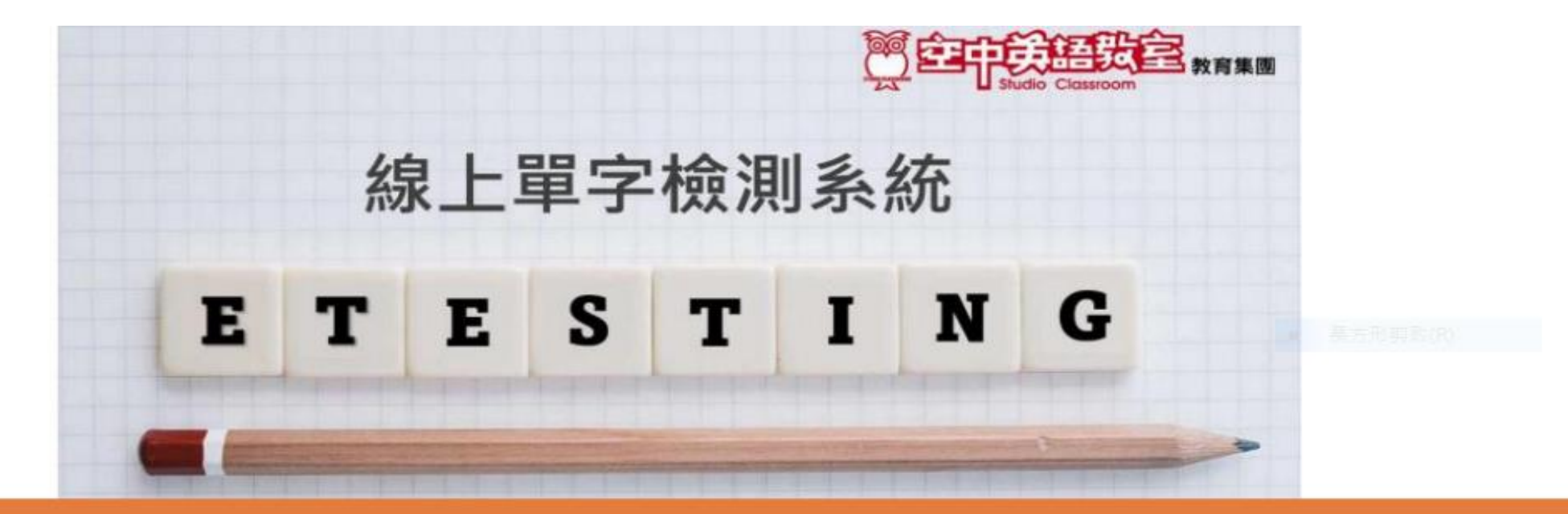

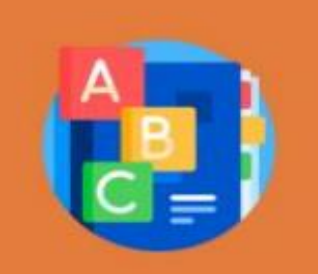

- 多模組、多元單字練習主題。
- 檢測競賽多元應用,試題派發方便快速。
- 完整鑑別、檢定晉級及自主學習歷程記錄。